## Configuring "UET-HOTSPOT" on an Android device

The following instructions are for configuring the "UET-HOTSPOT" service for generic Android as provided on Google Nexus phones and tablets.

Please follow these steps:

1. From the home screen go to the Wi-Fi Settings:

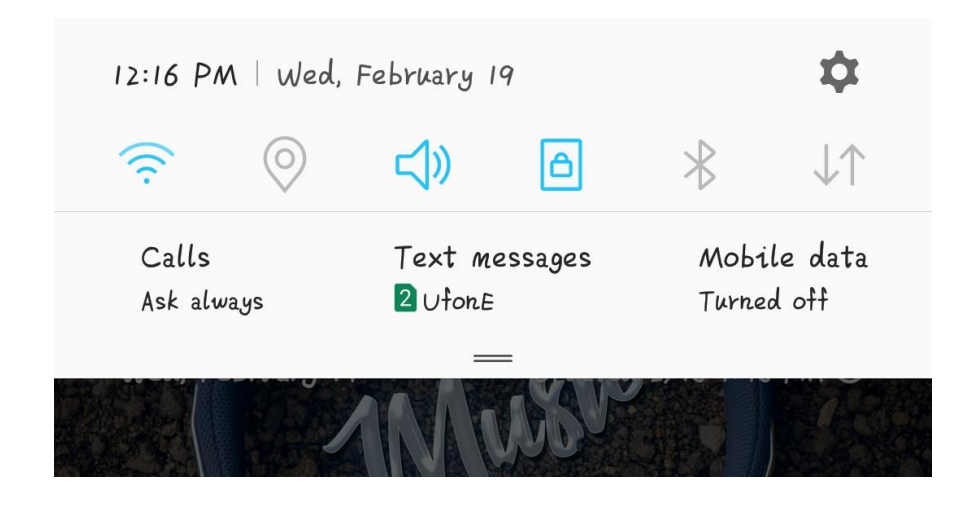

2. The Wi-Fi screen will hope and display a list of available networks. Tap **"UET-HOTSPOt"**:

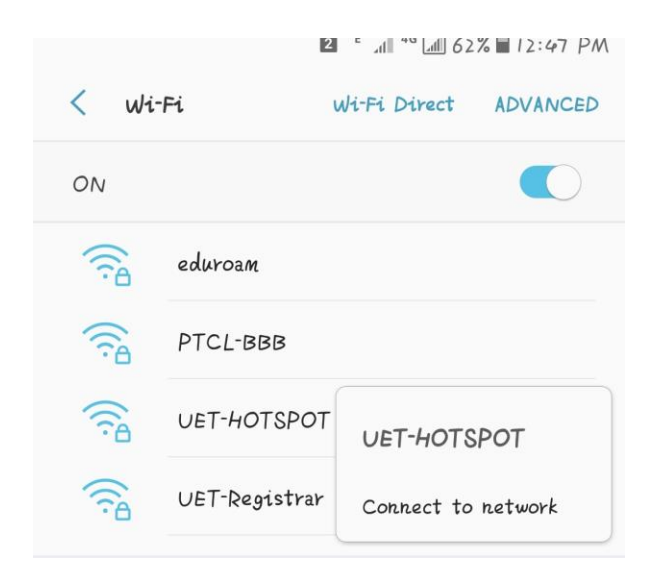

If you do not see "UET-HOTSPOT" listed, please move to a location where "UET-HOTSPOT" is available. If you are unsure, please speak to your local IT support staff.

- 3. You will be prompted to sign in to the wireless network. Enter your credentials as shown below and tap **Connect** when complete note that you may need to scroll down in the box to see the later options (this is sometimes not obvious):
  - o EAP Method: **PEAP** (if you cannot see this option, it might be revealed by selecting the **Show advanced options** box at the bottom)
  - o CA certificate: (unspecified)
  - o Identity: Username [19pwelel1111@uetp.edu.pk]
  - o Password: Your Passowrd
  - o Show password: (you can tick this if you wish to check the password is entered correctly: it will have no effect on the eventual configuration)

| UET-               | LOTSPOT                                      |
|--------------------|----------------------------------------------|
| UEI                | 4013201                                      |
| PEAP               | •                                            |
| Phase 2            | authentication                               |
| None               | •                                            |
| CA cer             | tificate                                     |
| Don't              | validate 🔻                                   |
| No cert<br>private | tificate specified. Your connection won't be |
| Identit            | 'я                                           |
| 19pwe              | le@uetp.edu.pk                               |
| Anonym             | ous identity                                 |
| Passwoi            | rd                                           |
| •••••              | •••                                          |
| $\bigcirc$         | Show password                                |
|                    | Auto reconnect                               |
| $\frown$           |                                              |
|                    |                                              |

4. You should now be connected to the "UET-HOTSPOT" network and this confirmed by the WiFi configuration menu